# RECHERCHER LES ARTICLES RECUS

#### Date de mise à jour : 10 juillet 2021

| 1       | 8                               |                      |                    |                            |                             | R              | éception des articles, | suivi des ar  | ticles reçus, sı | uivi des ré | servations reçu | es          |          |          |              | Æ          | - c        | ×      |
|---------|---------------------------------|----------------------|--------------------|----------------------------|-----------------------------|----------------|------------------------|---------------|------------------|-------------|-----------------|-------------|----------|----------|--------------|------------|------------|--------|
|         | â R                             | Réceptionne          | er les articles    | Listes de                  | suivi l                     | Liste des com  | mandes Suiv            | /i des fact   | ures des co      | mmand       | es Liste        | des retours | Saisir o | les reto | urs          |            |            |        |
|         |                                 |                      |                    |                            | S                           | 2 Co           |                        | 3             |                  |             |                 |             |          |          |              |            |            |        |
| Ai<br>d | utres Semaine<br>lates dernière | e Cette I<br>semaine | Hier Aujoud'hui    | Rechercher<br>un article ~ | Rechercher<br>dans la liste | Paramétrage    | Documentation Fe       | rmer          |                  |             |                 |             |          |          |              |            |            |        |
|         |                                 |                      | Rechercher         |                            |                             |                | Divers                 |               |                  |             |                 |             |          |          |              |            |            | ^      |
| Er      | nregistrer les ar               | rticles Liste        | des articles reçus | Liste des rése             | rvations reçue              | es Commandes i | eçues Détail comma     | ande fourniss | eur Détail a     | rtide Dé    | tail dient Doss | sier client |          |          |              |            |            |        |
| ι       | iste des artic                  | les reçus auj        | jourd'hui : 7 réfé | rences reçue               | 95                          |                |                        |               |                  |             |                 |             | Affi     | icher le | bouton dan   | s la liste |            |        |
|         |                                 |                      |                    |                            |                             |                |                        |               |                  |             |                 |             | R        | etirer 1 | article reçu | ✓ Affiche  | r commande |        |
|         |                                 |                      |                    |                            |                             |                |                        |               |                  |             |                 |             | A        | jouter 1 | article reçu | 🗸 Affiche  | r article  |        |
|         |                                 |                      |                    |                            |                             |                |                        |               |                  |             |                 |             |          |          |              |            |            |        |
|         | Commande                        | Statut               | Distributeur       |                            |                             | Titre          |                        | Edi           | teur             | Stock       | Reçu le         | Commandé le | Qté      | Regu     | Note         | Afficher   | Afficher   | Divers |
| Þ       | 32292                           | reçu                 | SODIS              |                            |                             | "SI JE PARTA   | IS SANS ME RETO        | URN GA        | LLIMARD          |             | 2 04/07/2021    | 04/07/2021  | 0        | 1        | Terminé      | Article    | Comman     | le     |
|         | 32292                           | reçu                 | SODIS              |                            |                             | AVANT GARE     | DE - LA GENESE DE      | LA AT         | ALANTE           |             | 04/07/2021      | 04/07/2021  | (        | ) 1      | Terminé      | Article    | Comman     | le     |
|         | 32293                           | reçu                 | UNION DISTR        | IBUTION - U                | D                           | LE BUCHER D    | 'UN ROI - VOL13        | J'A           | I LU             |             | 04/07/2021      | 04/07/2021  | 0        | ) 1      | Terminé      | Article    | Comman     | le     |
|         | 32294                           | reçu                 | HACHETTE LI        | IVRE                       |                             | INTEGRALE J    | ULIA VERLANGER         | T05 BR        | AGELONNE         |             | 04/07/2021      | 04/07/2021  | 0        | ) 1      | Terminé      | Article    | Comman     | le     |
|         | 32292                           | reçu                 | SODIS              |                            |                             | LES HERITIE    | RS DE L EMPIRE         | AT            | ALANTE           |             | 2 04/07/2021    | 04/07/2021  | (        | ) 2      | Terminé      | Article    | Comman     | le     |
|         | 32294                           | reçu                 | HACHETTE LI        | IVRE                       |                             | LES NOUVEA     | UX CAHIERS - PRE       | VEN FO        | UCHER            |             | 04/07/2021      | 04/07/2021  | (        | ) 1      | Terminé      | Article    | Comman     | le     |
|         | 32295                           | reçu                 | INTERFORUM         | EDITIS                     |                             | RESILIENCE     |                        | MA            | ARTINIERE        |             | 04/07/2021      | 04/07/2021  | (        | ) 1      | Terminé      | Article    | Comman     | le     |

| Réception des articles, suivi d     | es articles reçus, su | uivi des rés | ervations reçu  | es          |           |           |            |             | ħ            | — C         | x c          |
|-------------------------------------|-----------------------|--------------|-----------------|-------------|-----------|-----------|------------|-------------|--------------|-------------|--------------|
| iste des commandes Suivi des        | factures des co       | mmande       | es Liste        | des retours | Saisir de | es reto   | urs        |             |              |             |              |
| Paramétrage                         |                       |              |                 |             |           |           |            |             |              |             |              |
| Divers                              |                       |              |                 |             |           |           |            |             |              |             | /            |
| Commandes reçues Détail commande fo | urnisseur Détail a    | rtide Déta   | ail client Doss | ier dient   |           |           |            |             |              |             |              |
|                                     |                       |              |                 |             | Affic     | her le l  | oouton     | dans la     | liste        |             |              |
|                                     |                       |              |                 |             | Re        | tirer 1 a | article re | cu 🛛        | Afficher     | command     | e            |
|                                     |                       |              |                 |             | Ajo       | outer 1   | article r  | eçu 🛛       | Afficher     | article     |              |
|                                     |                       |              |                 |             |           |           |            |             |              |             |              |
| Titre                               | Editeur               | Stock        | Reçu le         | Commandé le | Qté       | Reçu      | Note       |             | Afficher     | Afficher    | Divers       |
| "SI JE PARTAIS SANS ME RETOURN      | GALLIMARD             | 2            | 04/07/2021      | 04/07/2021  | 0         | 1         | Termin     | é           | Article      | Comman      | de           |
| AVANT GARDE - LA GENESE DE LA       | ATALANTE              | 0            | 04/07/2021      | 04/07/2021  | 0         | 1         | Termin     | é           | Article      | Comman      | de           |
| LE BUCHER D'UN ROI - VOL13          | J'AI LU               | 0            | 04/07/2021      | 04/07/2021  | 0         | 1         | 1          | Retirer     | 1 quantite   | é reçue     |              |
| INTEGRALE JULIA VERLANGER T05       | BRAGELONNE            | 0            | 04/07/2021      | 04/07/2021  | 0         | 1         | 8          | Aiouter     | 1 quantit    | é recue     |              |
| LES HERITIERS DE L EMPIRE           | ATALANTE              | 2            | 04/07/2021      | 04/07/2021  | 0         | 2         | -          | A second    |              |             |              |
| LES NOUVEAUX CAHIERS - PREVEN       | FOUCHER               | 1            | 04/07/2021      | 04/07/2021  | 0         | 1         |            | Modifie     | er ia quan   | tité reçue  |              |
| RESILIENCE                          | MARTINIERE            | 1            | 04/07/2021      | 04/07/2021  | 0         | 1         |            | Comma       | ander l'art  | icle auprè  | s du fourn   |
|                                     |                       |              |                 |             |           |           | 2          | Recher      | cher des i   | réservatio  | ns et modif  |
|                                     |                       |              |                 |             |           |           | m          | Pachar      | chor los o   | rticlos roc | is avec la r |
|                                     |                       |              |                 |             |           | Rechen    | uner les a | rucies reçi | us avec la l |             |              |
|                                     |                       |              |                 |             |           |           |            |             |              |             |              |

Ce document présente une partie du logiciel LIVRASOFT.

Il ne s'agit en aucune façon d'un document contractuel qui engage de quelque manière que ce soit la société LIVRALOG. Toute modification et évolution du logiciel et/ou de la documentation pourra intervenir sans préavis.

Ce manuel est protégé par la loi du 11 mars 1957 sur la propriété littéraire et artistique, complétée par la loi du 3 juillet 1985 et par toutes les conventions internationales applicables aux droits d'auteur.

Selon la loi sur les droits d'auteur, ce manuel ne peut être copié ou traduit, en tout ou partie sans le consentement écrit de LIVRALOG.

### Table des matières

| 1 | INT                                                         | RODUCTION                                                                                                    | .3                                                 |
|---|-------------------------------------------------------------|----------------------------------------------------------------------------------------------------|----------------------------------------------------|
| 2 | LES                                                         | S STATUTS D'UNE COMMANDE D'ARTICLES                                                                                                    | . 5                                                |
|   | 2.1<br>2.2<br>2.3<br>2.4                                    | COMMANDE EN COURS DE SAISIE<br>COMMANDE ENVOYEE<br>COMMANDE EN COURS DE RECEPTION<br>COMMANDE CLOTUREE                                                                                                    | .5<br>.5<br>.6<br>.6                               |
| 3 | PR                                                          | INCIPE D'ATTRIBUTION DES ARTICLES A UNE COMMANDE                                                                                                    | .7                                                 |
| 4 | RE                                                          | CHERCHER LES ARTICLES REÇUS                                                                                                    | . 8                                                |
|   | 4.1<br>4.2<br>4.3                                           | LE MENU<br>LES INFORMATIONS DANS LA LISTE<br>LES ACTIONS POSSIBLES SUR UN ARTICLE REÇU                                                                                                    | . 8<br>11<br>11                                    |
| 5 | AF                                                          | FICHER LE DETAIL DE L'ARTICLE                                                                                                    | 14                                                 |
| 6 | AF                                                          | FICHER LE DETAIL D'UNE COMMANDE FOURNISSEUR                                                                                                    | 16                                                 |
| 7 | AU                                                          | TRES DOCUMENTATIONS                                                                                                    | 18                                                 |
|   | 7.1<br>7.2<br>7.3<br>7.4<br>7.5<br>7.6<br>7.7<br>7.8<br>7.9 | RECEPTIONNER UN ARTICLE<br>LISTER LES RESERVATIONS REÇUES POUR DES CLIENTS<br>PARAMETRER L'ENVOI DE SMS ET MAILS<br>LISTE DE SUIVI DES COMMANDES ET RESERVATIONS<br>LISTE DES COMMANDES FOURNISSEURS<br>SUIVI DES FACTURES DES COMMANDES<br>LISTE DES RETOURS<br>SAISIR DES RETOURS<br>PARAMETRER UN FOURNISSEUR | 18<br>18<br>18<br>18<br>18<br>18<br>18<br>18<br>18 |
|   | 1.0                                                         |                                                                                                    | -                                                  |

### 1 Introduction

Appuyer sur la tuile « Commandes fournisseurs » pour ouvrir le logiciel :

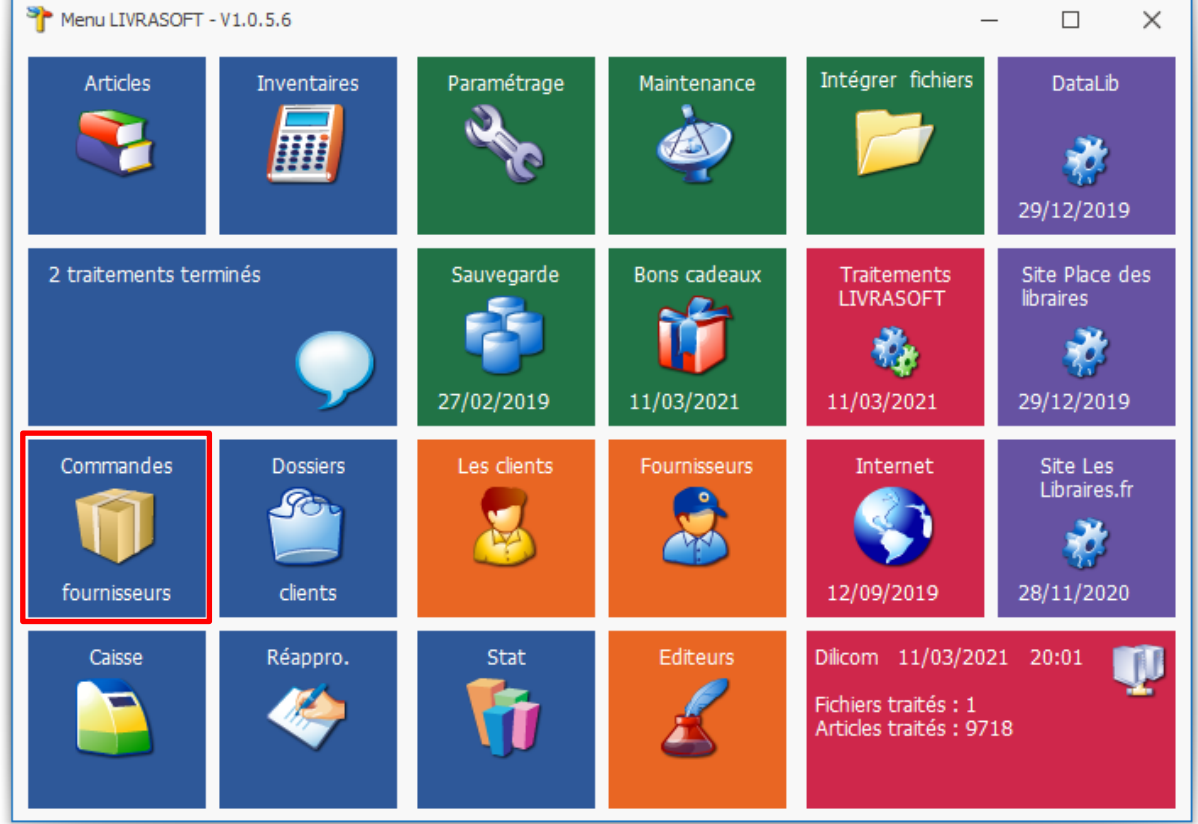

Cette documentation présente des nouveautés disponibles à partir de la version 1.0.6.0.

L'application de réception fait la distinction automatique entre la réception d'articles commandés et la réception d'offices.

Cette application répartie automatiquement les articles reçus entre les commandes des fournisseurs et répartie automatiquement les articles réservés par les clients.

La réception d'articles peut être faite dans n'importe quel ordre, les articles étant mélangés ou non entre les différents fournisseurs. Cette gestion complète et automatique permet de gagner énormément de temps dans la réception.

Les fonctionnalités proposées permettent de modifier très simplement les répartitions.

Les différents onglets proposés permettent à tout moment de retrouver facilement les informations comme la liste des articles reçues lors d'une journée ou d'une période, la liste des articles attribuées à des réservations clients lors d'une journée ou d'une période, le détail d'une commande, le détail d'un article, le détail d'un dossier client, les coordonnées d'un client...

La réception d'articles de provenance différente est possible : du fournisseur, d'un ou plusieurs autres dépôts... Il n'y a aucune limite.

Une navigation simple et intuitive est proposée à travers tous les écrans entre les articles, les commandes, les dossiers clients...

Le logiciel permet d'avertir les clients par mail ou SMS de la réception d'un ou plusieurs articles. L'envoi du message peut être groupé ou fait individuellement. La date du dernier envoi d'un message et le nombre d'envois permet de suivre facilement la communication faite aux clients.

Le logiciel est très simple à utiliser. Seules les principales fonctionnalités sont présentées dans le document.

### 2 Les statuts d'une commande d'articles

Une commande fournisseur peut avoir 4 statuts :

- En cours de saisie
- Envoyée
- En cours de réception
- Clôturée

|     | 5             |                   |              |              |                 |                         | Réce  | ption des articles,suivi de | es articles | reçus, suivi ( | des réservations r | eçues             |        |
|-----|---------------|-------------------|--------------|--------------|-----------------|-------------------------|-------|-----------------------------|-------------|----------------|--------------------|-------------------|--------|
|     | 2             | Réceptionner      | les articles | Listes       | de suivi        | Liste des comm          | andes | Suivi des factures          | des cor     | nmandes        | Liste des          | retours S         | Saisir |
| Ac  | 2<br>tualiser | Documentation Fe  | rmer         |              |                 |                         | _     |                             |             |                |                    |                   |        |
| Lis | te des com    | mandes Détail cor | nmande fourr | nisseur Déta | il article Déta | ail dient Dossier dient |       |                             |             |                |                    |                   |        |
| Li  | ste des c     | ommandes en co    | urs à envoy  | er : 75      |                 |                         |       |                             |             |                | Т                  | rier par fourniss | seur   |
|     | Comm          | andes en cours à  | envoyer      | ⊖ Co         | mmandes reg     | ues partiellement;      |       |                             |             |                | ۲                  | Etendre les no    | euds   |
|     | 🔵 Comm        | andes envoyées    |              | () Co        | mmandes ter     | rminées                 |       |                             |             |                | 0                  | Fermer les noe    | uds    |
|     | N°            | ▼ Afficher        | Actions      |              | Fournisseur     |                         |       |                             | marge       | Surremise      | Code opération     | Créée le          | Env    |
| •   | 322           | 91 Commande       |              |              | BERTRAN         | D LACOSTE               |       |                             | 31,5%       |                |                    | 22/06/2021        |        |
|     | 3229          | 0 Commande        |              |              | HACHETT         | E LIVRE                 |       |                             |             |                |                    | 22/06/2021        |        |
|     | 322           | 32 Commande       |              | 2            | UNION DIS       | STRIBUTION - UD         |       |                             |             |                |                    | 05/04/2021        |        |
|     | 322           | 31 Commande       |              | 8            | UNION DIS       | STRIBUTION - UD         |       |                             |             |                |                    | 05/04/2021        |        |
|     | 322           | 30 Commande       |              | 8            | A VUE D'O       | DEIL                    |       |                             |             |                |                    | 05/04/2021        |        |
|     | 322           | 79 Commande       |              |              | A VUE D'O       | DEIL                    |       |                             |             |                |                    | 05/04/2021        |        |
|     | 322           | 78 Commande       |              |              | A VUE D'O       | DEIL                    |       |                             |             |                |                    | 05/04/2021        |        |
|     | 322           | 58 Commande       |              |              | SODIS           |                         |       |                             | 34%         |                |                    | 24/01/2021        |        |
|     | 322           | 57 Commande       |              |              | HACHETT         | E LIVRE                 |       |                             |             |                | noel               | 17/12/2020        |        |
|     | 322           | 66 Commande       |              |              | UNION DIS       | STRIBUTION - UD         |       |                             |             |                |                    | 14/11/2020        |        |

### 2.1 Commande en cours de saisie

Une commande en cours de saisie est une commande pas encore envoyée. Les articles à commander sont ajoutés automatiquement dans cette commande.

Il est possible de modifier les articles : supprimer, modifier la quantité à commander.

### 2.2 Commande envoyée

Une commande envoyée est une commande envoyée au fournisseur par différents mode de transmission (Par Internet vers le serveur Dilicom, par téléchargement d'un fichier à partir du site du fournisseur, par l'envoi de la commande au format PDF ...). Il n'est plus possible de la modifier.

Lors de la réception d'articles de cette commande, les quantités reçues sont mises à jour. Dès la mise à jour du premier article, le statut de la commande est automatiquement modifié à « en cours de réception ».

Seule la quantité reçue peut être modifiée.

### 2.3 Commande en cours de réception

Cette commande a fait l'objet de la réception d'au moins un article. Elle est en cours de réception.

Tant que des articles sont à recevoir, la commande reste dans ce statut. Seule une quantité reçue peut être modifiée. La commande peut être clôturée manuellement si le libraire estime avoir tout reçu.

Si la tous les articles sont réceptionnés, la commande sera clôturée automatiquement. Au bout d'un certain temps, même si la commande est toujours en attente de réception d'articles, la commande sera clôturée automatiquement.

### 2.4 Commande clôturée

La commande ne peut plus être modifiée. Elle est conservée en mémoire pour en garder la trace.

### 3 Principe d'attribution des articles à une commande

Le logiciel propose une attribution automatique d'un article à une commande pour gagner du temps.

Il n'est plus nécessaire de savoir à quelle commande appartient un article reçu.

Le principe d'attribution est le suivant :

- S'il y a une ou plusieurs commandes envoyées ou en cours de réception en même temps pour cet article
  - Les commandes sont alimentées de la date la plus ancienne à la plus récente de commande de l'article
    - A noter que ça peut ne pas correspondre à la date de création de la commande de la plus ancienne à la plus récente. C'est la date de l'ajout de l'article dans la commande qui compte.
    - Pour les articles reçus en trop c'est la dernière commande traitée qui reçoit les articles en trop
- Si des commandes fournisseurs n'existent pas avec cet article :
  - Une commande en cours de réception est créée avec cet article et une quantité commandée à 0.
    - Tant que la date de réception de l'article est la date du jour, les articles sont ajoutés dans cette même commande
    - Autrement une nouvelle commande est créée...

La répartition peut être modifiée simplement si elle ne convient pas.

Voir documentation spécifique ici sur la réception des articles.

### 4 Rechercher les articles reçus

La liste des articles du jour reçus est affichée dans l'onglet « Liste des articles reçus » :

|            |                              |                    |                    |                            |                             | R             | éception des arti | cles, suivi de | es articles reçus, su | iivi des ré | servations regues   |             |          |            |              | Ē          | - 🗆      | ×      |
|------------|------------------------------|--------------------|--------------------|----------------------------|-----------------------------|---------------|-------------------|----------------|-----------------------|-------------|---------------------|-------------|----------|------------|--------------|------------|----------|--------|
|            | S R                          | éceptionne         | er les articles    | Listes de                  | suivi l                     | liste des com | mandes            | Suivi des f    | actures des co        | mmand       | es Liste de         | es retours  | Saisir d | es reto    | urs          |            |          |        |
| Aut<br>dai | tres Semaine<br>tes dernière | Cette I<br>semaine | Hier Aujoud'hui    | Rechercher<br>un article V | Rechercher<br>dans la liste | Paramétrage   | Documentation     | Fermer         |                       |             |                     |             |          |            |              |            |          |        |
| -          |                              |                    | Rechercher         |                            |                             |               | Divers            | 1.6            |                       |             |                     | P. 1        |          |            |              |            |          | ^      |
| Enr        | egistrer les ar              | ticles Liste o     | des articles reçus | Liste des rése             | rvations reçue              | S Commandes   | eçues   Détail co | mmande fou     | irnisseur   Détail ar | tide Dé     | tail client Dossier | client      |          |            |              |            |          |        |
| Lis        | te des artic                 | les reçus auj      | ourd'hui : 7 réfé  | érences reçue              | s                           |               |                   |                |                       |             |                     |             | Affi     | her le     | bouton dans  | s la liste |          |        |
|            |                              |                    |                    |                            |                             |               |                   |                |                       |             |                     |             | R        | etirer 1 a | article reçu | ✓ Afficher | commande |        |
|            |                              |                    |                    |                            |                             |               |                   |                |                       |             |                     |             | A        | outer 1    | article reçu | ✓ Afficher | article  |        |
|            |                              |                    |                    |                            |                             |               |                   |                |                       |             |                     |             |          |            |              |            |          |        |
|            | Commande                     | Statut             | Distributeur       |                            |                             | Titre         |                   |                | Editeur               | Stock       | Reçu le             | Commandé le | Qté      | Reçu       | Note         | Afficher   | Afficher | Divers |
| <b>•</b>   | 32292                        | reçu               | SODIS              |                            |                             | "SI JE PARTA  | IS SANS ME RE     | ETOURN         | GALLIMARD             | 2           | 04/07/2021          | 04/07/2021  | 0        | 1          | Terminé      | Article    | Commande |        |
|            | 32292                        | reçu               | SODIS              |                            |                             | AVANT GARE    | )e - la genese    | E DE LA        | ATALANTE              | (           | 04/07/2021          | 04/07/2021  | 0        | 1          | Terminé      | Article    | Commande |        |
|            | 32293                        | reçu               | UNION DISTR        | RIBUTION - U               | D                           | LE BUCHER D   | 'UN ROI - VOL     | 13             | J'AI LU               | (           | 04/07/2021          | 04/07/2021  | 0        | 1          | Terminé      | Article    | Commande |        |
|            | 32294                        | reçu               | HACHETTE L         | IVRE                       |                             | INTEGRALE J   | ULIA VERLANG      | ER T05         | BRAGELONNE            | (           | 04/07/2021          | 04/07/2021  | 0        | 1          | Terminé      | Article    | Commande |        |
|            | 32292                        | reçu               | SODIS              |                            |                             | LES HERITIE   | RS DE L EMPIRE    | Ξ              | ATALANTE              | 2           | 04/07/2021          | 04/07/2021  | 0        | 2          | Terminé      | Article    | Commande |        |
|            | 32294                        | reçu               | HACHETTE L         | IVRE                       |                             | LES NOUVEA    | UX CAHIERS - I    | PREVEN         | FOUCHER               | 1           | 04/07/2021          | 04/07/2021  | 0        | 1          | Terminé      | Article    | Commande |        |
|            | 32295                        | reçu               | INTERFORUM         | EDITIS                     |                             | RESILIENCE    |                   |                | MARTINIERE            | 1           | 04/07/2021          | 04/07/2021  | 0        | 1          | Terminé      | Article    | Commande |        |

### 4.1 Le menu

#### Menu :

Rechercher

Rechercher sur une date

Le logiciel propose de faire une recherche à partir de raccourcis :

- Aujourd'hui
- Hier
- Cette semaine
- La semaine dernière
- Autres dates

« Autres dates » affiche une fenêtre permettant de saisir une date, une période et d'autres raccourcis :

| •            |                                                                                                    |              |                   | Saisi           | r les dates o    | ou recherche     | er dans le      | s calendi      | riers et v   | alider        | Ē           |      |      | × |
|--------------|----------------------------------------------------------------------------------------------------|--------------|-------------------|-----------------|------------------|------------------|-----------------|----------------|--------------|---------------|-------------|------|------|---|
| Pério        | de                                                                                                    |              |                   |                 |                  |                  |                 |                |              |               |             |      |      |   |
|              |                                                                                                    |              |                   |                 |                  |                  |                 |                |              |               |             |      |      |   |
| Juin<br>2020 | Juillet<br>2020                                                                                                    | Août<br>2020 | Septembre<br>2020 | Octobre<br>2020 | Novembre<br>2020 | Décembre<br>2020 | Janvier<br>2021 | Févier<br>2021 | Mars<br>2021 | Avril<br>2021 | Mai<br>2021 | 2020 | 2021 |   |
|              |                                                                                                    |              |                   |                 | Recherche        | er rapidemer     | nt une pé       | riode          |              |               |             |      |      | ^ |
| Saisir un    | ne date o                                                                                                    | u une pé     | ériode            |                 |                  |                  |                 |                |              |               |             |      |      |   |
| Č            | Date de début     Date de fin     Abandonner     Valider       Image: State of the state of the state of the |              |                   |                 |                  |                  |                 |                |              |               |             |      |      |   |
| Veu          | Veuillez saisir ou rechercher les dates de la période.                                                                                                    |              |                   |                 |                  |                  |                 |                |              |               |             |      |      |   |
|              |                                                                                                    |              |                   |                 |                  |                  |                 |                |              |               |             |      |      |   |

Le calcul est fait automatiquement dès la sélection ou saisie des dates.

#### Rechercher un article

Afficher toutes les réceptions sur un article.

Permet de retrouver toutes les réceptions d'un article après avoir saisie la référence de l'article ou un titre (recherche plus longue par le titre) :

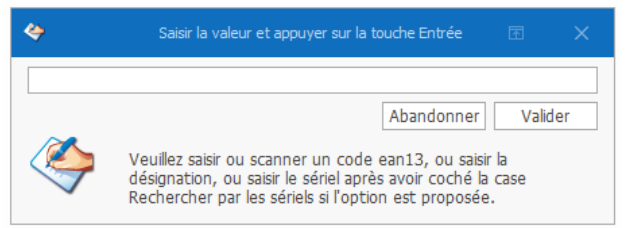

#### Exemple par le titre :

|     |                       |         |       |     |                                             | Rechercher un a |          |                    |               | Ē     |
|-----|-----------------------|---------|-------|-----|---------------------------------------------|-----------------|----------|--------------------|---------------|-------|
|     | €                     | Rechero | cher  |     |                                             |                 |          |                    |               |       |
|     |                       |         | X     |     |                                             |                 |          |                    |               |       |
| Rec | chercher<br>n article | Aide F  | ermer |     |                                             |                 |          |                    |               |       |
| Re  | cherc                 | Diver   | s     |     |                                             |                 |          |                    |               |       |
| Red | chercher              |         |       |     |                                             |                 |          |                    |               |       |
|     | L                     |         |       |     |                                             |                 |          |                    |               |       |
|     | Titre                 | trone d | e fer |     |                                             |                 |          |                    |               |       |
|     |                       |         |       |     |                                             |                 |          |                    |               |       |
|     | Seriel                |         |       |     |                                             |                 |          |                    |               |       |
|     | Référence             | -       | Stoc  | dk  | Titre                                       | Prix TTC        | Parution | Auteur             | Editeur       | Fourr |
| +   | 9782012               | 2318175 | 0     | ) 🔵 | LE GRAND COURS DE CUISINE FERRANDI - L'ECOL | 49,95           | 20141015 | XXX                | HACHETTE PRAT | HAC   |
|     | 9782070               | )143696 | 0     | ) 🔵 | LE TRONE DE FER - VOL01 - AUDIO             | 26,9            | 20140313 | MARTIN GEORGE R.R. | GALLIMARD     | SOD   |
|     | 9782070               | )147151 | 0     | ) 🔵 | LE TRONE DE FER - VOL02 - LE DONJON ROUGE   | 26,9            | 20141121 | MARTIN GEORGE R.R. | GALLIMARD     | SOD   |
|     | 9782070               | )148561 | 0     | ) 🔵 | LE TRONE DE FER - VOL03 - LA BATAILLE DES R | 26,9            | 20150410 | MARTIN GEORGE R.R. | GALLIMARD     | SOD   |
|     | 9782070               | 0178872 | 0     | ) 🔵 | LE TRONE DE FER - VOL04 - L'OMBRE MALEFIQU  | 26,9            | 20160324 | MARTIN GEORGE R.R. | GALLIMARD     | SOD   |
|     |                       |         |       |     |                                             |                 |          |                    |               |       |

### **Rechercher dans la liste**

Permet de recherche dans la liste en saisissant un critère :

| 8    | 5                   |                 |                    |                 |                |                         | éception | des articl      | es, suivi de | es articles | reçus, su  | vi des i | réservation | s reçues |
|------|---------------------|-----------------|--------------------|-----------------|----------------|-------------------------|----------|-----------------|--------------|-------------|------------|----------|-------------|----------|
|      | 2                   | Réceptionne     | er les articles    | Listes de       | suivi Li       | iste des com            | mande    | s S             | uivi des f   | actures     | des cor    | nmar     | ides        | Liste (  |
| Au   | tres Semain         | e Cette I       | Hier Aujoud'hui    | Rechercher      | Rechercher     | <b>V</b><br>Paramétrage | Docum    | 1<br>ientation  | Fermer       |             |            |          |             |          |
| da   | ites dernier        | e semaine       | Rechercher         | un article Y    | dans la liste  | Ý                       | Divers   | ×               |              |             |            |          |             |          |
| En   | registrer les a     | rticles Liste d | des articles reçus | Liste des réser | vations reçues | Commandes r             | reçues   | ,<br>Détail com | mande fou    | rnisseur    | Détail art | ide [    | étail dient | Dossie   |
|      | ste des arti        | les recus aui   | iourd'hui : 7 réfé | rences recue    | 5              |                         |          |                 |              |             |            |          |             |          |
|      |                     | ,,              |                    | ,,              | -              |                         |          |                 |              |             |            |          |             |          |
|      |                     |                 |                    |                 |                |                         |          |                 |              |             |            |          |             |          |
|      |                     |                 |                    |                 |                |                         |          |                 |              |             |            |          |             |          |
|      | × Enter te          | t to search     |                    |                 |                | Tro                     | uver     | ]               |              |             |            |          |             |          |
|      | Commande            | Statut          | Distributeur       |                 |                | Titre                   |          |                 |              | Editeur     |            | Stock    | Reçu le     | 2        |
|      | 32292               | reçu            | SODIS              |                 |                | "SI JE PARTA            | IS SAN   | S ME RE         | TOURN        | GALLIM      | IARD       |          | 2 04/07     | /2021    |
| Filt | re auto             | matiqu          | e à la sai         | sie d'un        | mot av         | ec rech                 | erch     | e dar           | ns tou       | tes le      | es co      | onr      | nes :       |          |
| :    | × empire] × Trouver |                 |                    |                 |                |                         |          |                 |              |             |            |          |             |          |
|      | Commande            | Statut          | Distributeur       |                 | Т              | ître                    |          |                 | E            | diteur      | St         | ock      | Reçu le     |          |
| •    | 32292               | reçu            | SODIS              |                 | L              | ES HERITIERS            |          | MDTDE           |              |             | TC I       | 2        | 04/07/20    |          |

Cliquer sur la croix pour revenir à la liste complète ou supprimer la saisie

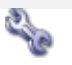

#### Divers

#### **Paramétrage**

**Paramétrer SMS** Permet de paramétrer l'envoi de SMS sans passer par le logiciel de paramétrage. Un mot de passe est requis pour accéder au paramétrage.

| 3                                                    |                                                         |                                                                             | Envoyer des sms avec www.123sms.net                                                        | ħ                    |            |          | ×     |
|------------------------------------------------------|---------------------------------------------------------|-----------------------------------------------------------------------------|--------------------------------------------------------------------------------------------|----------------------|------------|----------|-------|
| 0                                                    | Paramétr                                                | er                                                                          |                                                                                            |                      |            |          |       |
|                                                      | 2                                                       | 1                                                                           |                                                                                            |                      |            |          |       |
| Enregistrer                                          | Réactualiser                                            | Documentation Fermer                                                        |                                                                                            |                      |            |          |       |
| Enreg                                                | istrer                                                  | Divers                                                                      |                                                                                            |                      |            |          |       |
| Paramètres                                           | Paramétrage                                             | du message dans le SMS                                                      | Paramétrage boite mail                                                                     |                      |            |          |       |
| Activer                                              | la fonctionn                                            | alité Attention<br>enregistre                                               | il faut fermer les logiciels qui utilisent la fonctionnalité pour ;<br>ment.               | orendre en compte l' | activation | ou non a | après |
| Inscriptio                                           | n à 123sm                                               | s.net et mot de passe                                                       | du compte                                                                                  |                      |            |          |       |
| Mot de pa                                            | sse API 123s                                            | ms ******                                                                   | Le mot de passe n'est pas celui du compte du s<br>du menu API sur le site www.123-sms.net. | ite www.123-sms.ne   | t mais cel | lui      |       |
| Adresse m<br>pour le co                              | ail utilisée<br>mpte 123sm                              | xxxxxx@xxxxx                                                                | Loom                                                                                       |                      |            |          |       |
| Méthode                                              | d'envoi de                                              | 5 SMS                                                                       |                                                                                            |                      |            |          |       |
| 🔿 Par m                                              | ail                                                     | Par HTTP                                                                    | O Par HTTPS                                                                                |                      |            |          |       |
| Envoi par<br>Il faut par<br>Attention<br>Celui-ci pe | mail :<br>amétrer la bo<br>un grand en<br>ut bloquer le | vite mail dans l'onglet "P<br>voi de mail sera considé<br>s envois de mail. | aramétrage boite mail".<br>·é comme du SPAM par votre fournisseur d'accès Internet (       | pax exemple plus de  | 100 en 1   | heure).  |       |
| Envoi par<br>Seul le mo<br>immédiate                 | HTTP ou HT<br>t de passe d<br>ment le résu              | TPS :<br>le l'API fourni par 123sn<br>ltat de l'envoi.                      | is suffit avec l'adresse mail du compte 123sms. Cette métho                                | ide d'envoi permet a | ussi de re | cevoir   |       |
| Voir la                                              | docu                                                    | mentation                                                                   | ici.                                                                                       |                      |            |          |       |

#### Paramétrer Mail

S.

Permet de paramétrer l'envoi de Mails sans passer par le logiciel de paramétrage. Un mot de passe est requis pour accéder au paramétrage. Attention un envoi trop important de mail peut entrainer un blocage de la boite mail par le fournisseur.

| <i>s</i>                                                                                                    |                                                                                                    | Envoyer des mails                                                                                                    | Ē                     |            |          | ×    |
|----------------------------------------------------------------------------------------------------|----------------------------------------------------------------------------------------------------|----------------------------------------------------------------------------------------------------|-----------------------|------------|----------|------|
| 🐖 Paramé                                                                                                    | trer                                                                                                    |                                                                                                    |                       |            |          |      |
| Enregistrer Tester D                                                                                                    | Jocumentation Fermer                                                                                                    |                                                                                                    |                       |            |          |      |
| Enregistrer                                                                                                    | Divers                                                                                                    |                                                                                                    |                       |            |          |      |
| Avertir réception article                                                                                                    | 1                                                                                                    |                                                                                                    |                       |            |          |      |
| Activer la fonction                                                                                                    | nalité Attention il faut fermer les<br>enregistrement.<br>Le paramétrage du compt                                                                       | logiciels qui utilisent la fonctionnalité pour prendre en co<br>ce de la boite mail de la librairie est fait dans le logiciel de | mpte l'ac<br>paramétr | tivation o | ou non a | près |
| Mail pour avertir le                                                                                                    | client de la réception de ses articles                                                                                                    |                                                                                                    |                       |            |          |      |
| Des mots clés peuve<br>#titre# : affiche le<br>#expediteur# affich<br>#tel# affiche le téle                                                                                                    | nt être insérés dans le message. Ils seront<br>titre de l'article. Attention le titre peut êtr<br>re le nom de l'expéditeur.<br>áphone de la librairie. | remplacés par leur valeur :<br>e remplacé par pluieurs lignes de titre.                                                          |                       |            |          |      |
| Expéditeur                                                                                                    | LIVRALOG                                                                                                    | Remplace #expediteur# dans le corps du mail                                                                                      |                       |            |          |      |
| Téléphone                                                                                                    | 06 XX XX XX XX                                                                                                    | Remplace #tel# dans le corps du mail                                                                                             |                       |            |          |      |
| Objet du mail                                                                                                    |                                                                                                    |                                                                                                    |                       |            |          |      |
| Nous avons reçu vo                                                                                                    | tre (vos) livre(s)                                                                                                    |                                                                                                    |                       |            |          |      |
| Message 💿 F                                                                                                    | ormat HTML ( utiliser<br>pour les sauts d                                                                                                    | le lignes) 🔿 Format Texte                                                                                                    |                       |            |          |      |
| Madame Monsieur,<br>Nous avons re<br>+titre#<br>0000 - 0000 - 0000 - 00000<br>0000 - 0000 - 00000 - 00000<br>0000 - 00000 - 00000 - 00000<br>0000 - 00000 - 00000 - 00000 - 00000<br><br>0000 - 00000 - 00000 - 000000 - 000000<br><br>00000 - 00000 - 00000 - 000000 - 000000 | çu vos livres :<br>#expediteur#                                                                                                    |                                                                                                    |                       |            |          |      |
| Exemple de messa                                                                                                    | ge en HTML                                                                                                    |                                                                                                    |                       |            |          |      |

Voir la documentation ici.

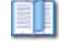

#### **Documentation**

Permet d'accéder la documentation du logiciel et au détail des versions du logiciel.

#### Fermer

Permet de fermer le logiciel.

### 4.2 Les informations dans la liste

Cette liste permet de vérifier les articles reçus aujourd'hui ou un autre jour. Après réception des articles, il est possible de réaliser des corrections dans cette liste.

| egistrer les articles<br>te des articles re | Liste des articles reçus Liste de | réservations reques                      |                                                                           |                        |                        |               |                                                  |                                                                                          | ecran.              |                  |  |  |  |
|---------------------------------------------|-----------------------------------|------------------------------------------|---------------------------------------------------------------------------|------------------------|------------------------|---------------|--------------------------------------------------|------------------------------------------------------------------------------------------|---------------------|------------------|--|--|--|
|                                             | eçus la semaine dernière (du lur  | di 28 juin au dimanche 4 juillet) : 7 ré | <ul> <li>Détail commande fournisseur</li> <li>éférences reçues</li> </ul> | r Détail article Détai | I dient   Dossier dien | t Af          | <b>ficher le b</b><br>Retirer 1 a<br>Ajouter 1 : | outon dans la liste<br>tide reçu  ✓ Afficher commande<br>rticle reçu  ✓ Afficher article |                     |                  |  |  |  |
| Commande Stat                               | ut Distributeur                   | Titre                                    | Editeur                                                                   | ur Stock               | Reçu le Co             | mmandé le Qté | Reçu                                             | Note                                                                                     | Afficher Afficher   | Divers           |  |  |  |
| 32292 reç                                   | u SODIS                           | "SI JE PARTAIS SANS ME RET               | TOURNER, JE ME P GALLI                                                    | LIMARD 2               | 04/07/2021 04          | 4/07/2021     | 0 1                                              | Terminé                                                                                  | Article Comma       | nde              |  |  |  |
| 32292 reç                                   | u SODIS                           | AVANT GARDE - LA GENESE E                | DE LA FLOTTE PE ATALA                                                     | LANTE 0                | 04/07/2021 04          | 4/07/2021     | 0 1                                              | 🔁 Retirer                                                                                | 1 quantité reçue    |                  |  |  |  |
| 32293 reç                                   | UNION DISTRIBUTIO                 | N - UD LE BUCHER D'UN ROI - VOL13        | 3 J'AI LU                                                                 | LU 0                   | 04/07/2021 04          | 4/07/2021     | 0 1                                              | Ajouter                                                                                  | 1 quantité reçue    |                  |  |  |  |
| 32294 reç                                   | u HACHETTE LIVRE                  | INTEGRALE JULIA VERLANGE                 | R T05 LES PARIAS BRAGE                                                    | GELONNE 0              | 04/07/2021 04          | 4/07/2021     | 0 1                                              | S Modifie                                                                                | r la quantité recu  | ۵                |  |  |  |
| 32292 reç                                   | u SODIS                           | LES HERITIERS DE L EMPIRE                | ATALA                                                                     | LANTE 2                | 04/07/2021 04          | 4/07/2021     | 0 2                                              |                                                                                          | . in qualitie regu  |                  |  |  |  |
| 32294 rec                                   | u HACHETTE LIVRE                  | LES NOUVEAUX CAHIERS - PR                | REVENTION SANT FOUCH                                                      | CHER 1                 | 04/07/2021 04          | 4/07/2021     | 0 1                                              | U Comma                                                                                  | nder l'article aupr | ès du fournisseu |  |  |  |
| 00000 100                                   | INTERCOLUM FRITTE                 | PECTI TENCE                              | MART                                                                      | TINIERE 1              | 04/07/2021 04          | 1/07/2021     | 0 1                                              | Bachar                                                                                   |                     |                  |  |  |  |

Les données affichées dans la liste sont :

- Le numéro de la commande fournisseur / distributeur
- Le statut de la commande fournisseur / distributeur
- Le nom du fournisseur / distributeur
- Le titre de l'article
- L'éditeur
- Le stock actuellement
- La date de réception de l'article
- La date de commande de l'article
- La quantité commandé (si l'article n'a pas été commandé la quantité est à 0)
- La quantité reçus
- Le statut de l'article dans la commande
- Des boutons d'actions

### 4.3 Les actions possibles sur un article reçu

Les boutons dans la liste

#### Retirer 1 Ajouter 1

Permet de retirer ou ajouter une quantité reçue sur la ligne de l'article.

Si la résolution de l'écran est trop petite, il est possible de retirer ce bouton qui est disponible aussi dans le bouton « ... ».

Toutes les modifications de quantités reçues réajustent automatiquement le stock.

L'action est proposée uniquement dans les commandes envoyées ou en cours de réception.

Avant de modifier la quantité reçue, vérifier si une réservation n'a pas été attribuée à un client à partir du bouton « .../ Rechercher des réservations et modifier » et modifier éventuellement la réception de l'article au(x) client(s) Article Permet d'afficher l'article sélectionné Commande

Permet de voir le détail de la commande contenant cet article.

Permet d'afficher un menu avec une liste d'actions possibles

Bouton « ... »

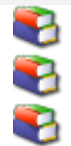

### Retirer une quantité reçue

Ajouter une quantité reçue

#### Modifier la quantité reçue

Permet de retirer ou ajouter une quantité reçue sur la ligne de l'article ou modifier la quantité à saisir.

Si la résolution de l'écran est trop petite, il est possible de retirer ce bouton qui est disponible aussi dans le bouton « ... ».

Toutes les modifications de quantités reçues réajustent automatiquement le stock.

L'action est proposée uniquement dans les commandes envoyées ou en cours de réception.

**Avant de modifier la quantité reçue**, vérifier si une réservation n'a pas été attribuée à un client à partir du bouton « .../ Rechercher des réservations et modifier » et modifier éventuellement la réception de l'article au(x) client(s)

#### Commander l'article auprès du fournisseur

Permet de commander l'article en saisissant la quantité à ajouter (+ touche entrée du clavier) dans une commande à envoyer.

Si une commande existe déjà pour ce fournisseur, l'article sera ajouté dans la commande existante sinon la commande sera créée.

Les commandes en cours pour cet article sont affichées pour information :

| 1                            |                                               | Commander LE TRONE DE FER - VOLO           | 1 - L'INTEGRALE     | Ē          |        |          | ×   |
|------------------------------|-----------------------------------------------|--------------------------------------------|---------------------|------------|--------|----------|-----|
| Ŵ                            |                                               |                                            |                     |            |        |          |     |
| 1                            |                                               | 3                                          |                     |            |        |          |     |
| Afficher les<br>réservations | Enregistrer Quitter Quit<br>automatiquement   | ter                                        |                     |            |        |          |     |
| Réservatio                   | Divers                                        |                                            |                     |            |        |          |     |
| Commander                    | Graphique des ventes Commandes                |                                            |                     |            |        |          |     |
| Quel quan                    | tité ? Quel for<br>• UNIC                     | <b>urnisseur ?</b><br>DN DISTRIBUTION - UD |                     |            |        |          |     |
| Command                      | le représentant ?                             |                                            |                     |            |        |          |     |
| 🔿 Oui                        |                                               |                                            |                     |            |        |          |     |
| Non                          |                                               |                                            |                     |            |        |          |     |
| Saisir la qua                | antité à commander auprès du fou              | rnisseur. Sélectionner éventueller         | nent le fournisseur |            |        |          |     |
| R                            | éférence                                      | Titre                                      |                     | E          | diteur | Stock    | ~   |
| 9782                         | 2290019436 LE TRONE DE                        | FER - VOL01 - L'INTEGRALE                  |                     | J'AH       | LU     |          | 1   |
|                              |                                               |                                            |                     |            |        |          |     |
|                              | Com                                           | mandes en cours de saisi                   | e ou envoyées       |            |        |          |     |
| N°                           | Statut                                        | Distributeur                               | Date création       | Date envoi | Commar | ndé Reçi | u 🔰 |
| 32266 e                      | en cours de saisie ( <mark>à envoyer</mark> ) | UNION DISTRIBUTION - UD                    | 14/11/2020          |            |        | 1        | 0   |

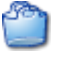

#### Rechercher des réservations et modifier

Permet d'afficher les éventuelles réservations sur l'article et réaliser des modifications (retirer la quantité reçue à un client, l'ajouter à un autre client...).

| ۲                   | Les réservations d'un article 🗔 — 🗆 🗙        |                                  |                             |                                |           |           |                  |            |             |           |          |                 |                  |               |            |          |        |
|---------------------|----------------------------------------------|----------------------------------|-----------------------------|--------------------------------|-----------|-----------|------------------|------------|-------------|-----------|----------|-----------------|------------------|---------------|------------|----------|--------|
| 2                   | Liste des doss                               | siers                            |                             |                                |           |           |                  |            |             |           |          |                 |                  |               |            |          |        |
|                     |                                              |                                  | 2                           | 2                              |           | 0         | 2                | 200        |             | 3         |          |                 |                  |               |            |          |        |
| Imprir<br>réservati | ner des tickets de<br>in des articles cochés | Tout Tout<br>décocher cocher     | Envoyer Er<br>des SMS Y des | nvoyer Rech<br>s mails ~ un ar | rtide ~ s | Confirmer | la Actualiser Pa | aramétrage | Aide Quit   | ter       |          |                 |                  |               |            |          |        |
|                     | Imprimer                                     | E                                | Invover                     |                                |           |           | Divers           |            |             |           |          |                 |                  |               |            |          |        |
| Liste des           | dossiers Dossier clien                       | t Détail article Im              | age et résumé               | Graphique des vi               | entes Ai  | ide       |                  |            |             |           |          |                 |                  |               |            |          |        |
| Type d              | docciore                                     |                                  | Statu                       | +                              |           |           |                  |            |             |           |          | Supprimor ou m  | odifior quantitá | nocuo Affiche | r la bouta | n dans b | licto  |
| a pár               | e uossiers                                   | Dovic                            | () Dr                       | nssier en cours                |           |           |                  |            |             |           |          | Réactualiser le | stock            | Infor         | mation Mai |          | liste  |
| © Kes               | ervacions ec precs                           | O Devis                          | 0.0                         |                                |           |           |                  |            |             |           |          |                 | - beeck          |               | macioni ma |          |        |
| O Res               | ervations                                    | O Prets                          | O De                        | ossier cios                    |           |           |                  |            |             |           |          | O Ne pas reaccu | laiser           | l∠ Info       | mation SMS | 5        |        |
|                     | Référenc                                     | e:                               |                             |                                |           |           |                  | Ti         | tre         |           |          |                 |                  | Editeur       |            | Stoci    | k      |
|                     | 9782841728                                   | 3589                             | AVANT GARE                  | DE - LA GENES                  | E DE LA   | FLOTT     | E PERDUE         |            |             |           |          |                 |                  | ATALANTE      |            |          | 0      |
|                     |                                              |                                  |                             |                                |           |           |                  |            |             |           |          |                 |                  |               |            |          |        |
|                     |                                              |                                  |                             |                                |           |           | Commande         | s en cour  | rs de saisi | e ou envo | yées     |                 |                  |               |            |          |        |
|                     | N°                                           |                                  | Statut                      |                                |           |           | Dist             | tributeur  |             | Date o    | création | C               | Date envoi       | Comman        | ıdé        | Re       | çu     |
|                     | 32268 en cou                                 | rs de saisie ( <mark>à en</mark> | woyer)                      |                                |           |           | SODIS            |            |             | 24/0      | 1/2021   |                 |                  |               | 20         | )        | 0      |
|                     |                                              |                                  |                             |                                |           |           |                  |            |             |           |          |                 |                  |               |            |          |        |
|                     | Dossier                                      |                                  | Commandé le                 | Reçu le                        | Qté       | Reçu      | Nom              |            | Prénom      |           | Vile     |                 | SMS Date SMS     | Modifier      | Modifier   | Afficher | Divers |
| E                   | 🗌 🎱 réservation                              |                                  | 09/03/2021                  |                                | 1         | 0         | LIVRALOG - 623   | 00 ELEU DI | Laurent     |           | ELE      | U DIT LEAUWETTE | 0                | Qté commandée | Qté reçue  | Dossier  |        |
|                     | 🗌 🍘 réservation                              |                                  | 22/02/2021                  |                                | 1         | 0         | VASSEUR Xavier   | - 62136 VI | E Xavier    |           | VIEIL    | LE CHAPELLE     | 0                | Qté commandée | Qté reçue  | Dossier  |        |
|                     | 🗌 🕥 réservation                              | •                                | 05/02/2021                  | 20/04/2021                     | 2         | 2         | VASSEUR Xavier   | - 62136 VI | E Xavier    |           | VIEIL    | LE CHAPELLE     | 0                | Qté commandée | Qté reçue  | Dossier  |        |
|                     | 🗌 🕋 réservation                              | •                                | 31/01/2021                  | 31/01/2021                     | 3         | 3         | VASSEUR Xavier   | - 62136 VI | E Xavier    |           | VIEIL    | LE CHAPELLE     | 0                | Qté commandée | Qté reçue  | Dossier  |        |
| Œ                   | 🗌 🖤 prêt                                     |                                  | 13/10/2019                  |                                | 3         | 3         | LIVRALOG - 623   | 00 ELEU DI | Laurent     |           | ELE      | U DIT LEAUWETTE | 0                | Qté commandée |            | Dossier  |        |
|                     | a réservation                                |                                  | 27/09/2019                  |                                | 1         | 1         | LIVRALOG - 623   | 00 ELEU DI | Laurent     |           | ELE      | U DIT LEAUWETTE | 0                |               |            | Dossier  |        |

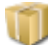

#### Rechercher les articles reçus avec la même référence

Permet de rechercher tous les articles reçus et les commandes associées (envoyées, en cours de réception ou clôturées) du même article, afficher le détail des commandes trouvées à partir du bouton « Commande » ... Exemple :

|        |                 |              |           |              |                |                |                 |         | Récept    | ion des ar   | ticles, suivi | des articles | reçus, suivi des | réservations reçu | Jes  |
|--------|-----------------|--------------|-----------|--------------|----------------|----------------|-----------------|---------|-----------|--------------|---------------|--------------|------------------|-------------------|------|
|        | S R             | éceptionr    | ner les   | articles     | Listes de      | suivi l        | liste des com   | mand    | es s      | Suivi des    | factures      | des com      | mandes           | Liste des reto    | ours |
|        |                 |              |           |              |                |                | e la come       |         | 1         | $\bigotimes$ |               |              |                  |                   |      |
| da     | tes dernière    | semaine      | nier      | Aujouu nui   | un article ~   | dans la liste  | Y arameu aye    | Docu    | ~         | renner       |               |              |                  |                   |      |
|        |                 |              | Rech      | hercher      |                |                |                 | Diver   | s         |              |               |              |                  |                   |      |
| Enr    | egistrer les ar | ticles Liste | e des art | ticles reçus | Liste des rése | rvations reçue | commandes       | reçues  | Détail co | mmande f     | ournisseur    | Détail artic | e Détail dient   | Dossier dient     |      |
| (A     | rticle dans d   | les comma    | ndes d    | ont le stati | it est envoy   | é, en cours c  | le réception, c | lôturé) | )         |              |               |              |                  |                   |      |
|        | Commande        | Statut       | Dist      | tributeur    |                | Titre          |                 |         |           | Edite        | ur            | Stock        | Reçu le          | Commandé le       |      |
| Þ.     | 32293           | reçu         | UN        | ION DISTR    | IBUTION - U    | D LE BUCH      | HER D'UN ROI    | - VOL1  | 3         | J'AI         | LU            | 0            | 04/07/2021       | 04/07/2021        | L    |
|        | 30438           | clôturée     | UN        | ION DISTR    | IBUTION - U    | D LE TRO       | NE DE FER TO    | ME 13   | LE BUCH   | E J'AI       | LU            | 0            | 22/05/2018       | 22/05/2018        | 3    |
|        | 20409           | clôturée     | UN        | ION DISTR    | IBUTION - U    | D LE TRO       | NE DE FER TO    | ME 13   | LE BUCH   | E J'AI       | LU            | 0            | 30/10/2014       | 25/10/2014        | 1    |
|        | 20172           | clôturée     | UN        | ION DISTR    | IBUTION - U    | D LE TRO       | NE DE FER TO    | ME 13   | LE BUCH   | E J'AI       | LU            | 0            | 08/10/2014       | 04/10/2014        | 1    |
| -<br>- |                 |              |           | 1            | A 1            |                |                 |         |           |              |               |              |                  |                   |      |

Sélectionner le bouton « Aujourd'hui » pour revenir sur les articles reçus aujourd'hui...

### 5 Afficher le détail de l'article

Lors de la réception d'un article, le détail de l'article est disponible automatiquement dans l'onglet « Détail article » :

| 8                                                                              |                                                   |                  |              |                |                | Réception des ar      | ticles, suivi o   | les articles reçus, suivi | des réservation    | s reçues          |                 |             |                   | Ŧ           | -          |            |
|--------------------------------------------------------------------------------|---------------------------------------------------|------------------|--------------|----------------|----------------|-----------------------|-------------------|---------------------------|--------------------|-------------------|-----------------|-------------|-------------------|-------------|------------|------------|
| Se Réc                                                                         | ceptionner le                                     | es articles      | Listes       | de suivi       | Liste des o    | commandes             | Suivi de          | es factures des co        | mmandes            | Liste des         | retours         | Saisir d    | es retours        |             |            |            |
| Afficher ou Cor<br>modifier l'article                                          | mmander Pa                                        | aramétrage       | Documenta    | tion Fermer    |                |                       |                   |                           |                    |                   |                 |             |                   |             |            |            |
| Gérer article                                                                  | e                                                 |                  | Divers       | e              |                |                       |                   | e i print                 | nt an an           |                   |                 |             |                   |             |            |            |
| Enregistrer les article                                                        | les   Liste des i                                 | articles reçus   | Liste des re | éservations re | çues Comman    | ides reçues   Déta    | il commande       | fournisseur Detail ar     | ticle Détail die   | nt   Dossier clie | ent             |             |                   |             |            |            |
|                                                                                |                                                   |                  |              |                | INTEGRA        | LE JULIA VE           | ERLANG            | ER TO5 LES PA             | RIAS DE L          | 'IMPOSSI          | BLE             |             |                   |             |            |            |
|                                                                                |                                                   |                  | Artio        | le 978235      | 2944379        |                       |                   |                           | Art                | icle              | TTC             | )           | TVA               | HT          | TVA2       | HT2        |
| Distributeur                                                                   |                                                   |                  |              |                | HAC            | CHETTE LIVRE          |                   |                           | Prix de ve         | nte               | 26              | .00€        | 5,50 %            | 24,64€      |            |            |
| Editeur                                                                        |                                                   |                  |              |                | BR             | AGELONNE              |                   |                           | II s'agit du       | prix de vente f   | fixé par l'édit | eur ou l'im | portateur. Prix p | ublic dans  | s le cadre | de la loi  |
| Auteur                                                                         |                                                   |                  |              |                | VEF            | RLANGER JULIA         | \<br>-            |                           | Lang. Infor        | nation a con      | troler.         |             |                   |             |            |            |
| Disponibilité                                                                  |                                                   |                  |              |                | BR             | AGELONNE IMA          | G                 |                           | Dernière           | date de livra     | aison (anci     | ienneté s   | tock)             | 04/07       | /2021      | 6 jours    |
| Stock                                                                          |                                                   |                  |              |                | Dis            | ponible               |                   |                           | Dernière           | date de ver       | nte             |             |                   | 17/01       | 174 jours  |            |
| Date de paruti                                                                 | tion - du tar                                     | if               |              |                | 221            | 10/2010               |                   | 27/12/2017                |                    |                   |                 |             |                   |             |            |            |
| Fin commercia                                                                  | alisation - D                                     | <br>)ernière liv | vraison      |                |                |                       |                   | 211122011                 |                    | Depu              | 3 ans 2 ans     | 1 an 9 r    | nois 6 m          | iois 3 mois |            |            |
| Rayon                                                                          |                                                   |                  |              |                | Litté          | érature générale      |                   |                           | Vente              |                   |                 |             | 1 1               | 1           | 1          | 1 0        |
| Thème clil                                                                     |                                                   |                  |              |                | 346            | 6 Science-fiction     | n                 |                           | Taux de r          | otation du s      | 1 (mon stock to | ourne 1 foi | s sur la p        | ériode)     |            |            |
| Sériel - Forma                                                                 | at                                                |                  |              |                |                | В                     | Broché            |                           | Duree mo           | yenne de s        | 174 jours       |             |                   |             |            |            |
| Commandable                                                                    | e par Dilico                                      | m - Livre S      | Scolaire     |                | oui            |                       |                   |                           | Pan des o          | omices            |                 |             | 100%              |             |            |            |
| Impression - P                                                                 | Public                                            |                  |              |                |                |                       |                   |                           |                    |                   |                 |             |                   |             |            |            |
| Poids - Epaiss                                                                 | seur x large                                      | ur x haute       | eur          |                | 863            | gr 4                  | 3 x 153 x 2       | 38 mm                     |                    |                   |                 |             |                   |             |            |            |
|                                                                                |                                                   |                  |              |                |                | 15 dei                | rnières c         | ommandes dist             | ributeurs          |                   |                 |             |                   |             |            |            |
| N°                                                                             |                                                   | Statut           |              | D              | istributeur    | Date c                | réation           | Date envoi                | Date de            | réception         | Atten           | te de       | Commandé          | Reçi        | u Inf      | ormation   |
| 32294 reçu                                                                     | 32294 reçu HACHETTE LIVRE                         |                  |              |                |                |                       | //2021            |                           | 04/07              | 7/2021            |                 |             |                   | 0           | 1 Article  | e office   |
| 32267 en co                                                                    | 32267 en cours de saisie (à envoyer) HACHETTE LIV |                  |              |                |                |                       | 2/2020            |                           |                    |                   |                 |             |                   | 2           | 0          |            |
| 9695 clôtur                                                                    | 9695 clôturé MDS                                  |                  |              |                |                | 20/10                 | )/2010            | 20/10/2010                | 20/10              | )/2010            |                 |             |                   | 1           | 1          |            |
|                                                                                |                                                   |                  |              |                |                | 15                    | derniers          | retours distrib           | uteurs             |                   |                 |             |                   |             |            |            |
| N°                                                                             |                                                   | Statut           |              | Dis            | stributeur     |                       |                   | Date création             | า                  |                   | Dat             | e envoi     |                   |             | Quantité   | ģ          |
| 11                                                                             | 124 clôturé                                       |                  |              |                |                |                       |                   | 21/09/2011                |                    |                   | 21/0            | 9/2011      |                   |             |            | 1          |
|                                                                                |                                                   |                  |              |                | Li <u>st</u> e | e des rése <u>rva</u> | ations <u>cli</u> | ents sur de <u>s do</u>   | ssiers n <u>on</u> | terminé <u>s</u>  |                 |             |                   |             |            |            |
| N° dossier                                                                     | Dossier                                           | Inform           | nation       |                | Nom            | client                |                   | Qté commandé              | e Qté reçi         | ie Comm           | andé le         | Reçu le     | Attente de        | Vendu       | i le Di    | urée vente |
| 27855 réservation réservé mis de côté LIVRALOG - 62300 ELEU DIT LEAUWETTE      |                                                   |                  |              |                |                | 1                     | 1 07/02           | /2021 0                   | 4/07/2021          | 147 jours         |                 |             |                   |             |            |            |
| 27835 réservation acheté par le client VASSEUR Xavier - 62136 VIEILLE CHAPELLE |                                                   |                  |              |                |                | ELLE                  |                   | 1                         | 1 17/12            | /2020             |                 | 205 jours   | 17/01/2           | 021         |            |            |

Le détail d'un autre article peut aussi afficher en sélectionnant le bouton « Article » disponible dans la plupart des listes des autres onglets :

- Liste des articles reçus
- Liste des réservations reçues
- Détail d'une commande
- Détail d'un dossier client
- ...

### Logiciel de gestion de librairie

#### Détail commande fournisseur

| 8        |              |                        |                 |          |                  | Récep              | tion des articles,suivi des article | es reçus, su | iivi des réserv | ations reçues   |         |         |          |             |              | Ŧ       | -     |         | ×  |
|----------|--------------|------------------------|-----------------|----------|------------------|--------------------|-------------------------------------|--------------|-----------------|-----------------|---------|---------|----------|-------------|--------------|---------|-------|---------|----|
| 2        | Ré           | ceptionner les art     | icles Li        | stes de  | e suivi 🛛 Li     | iste des comman    | des Suivi des facture               | s des co     | mmandes         | Liste des       | retou   | rs      | Saisir o | les retours |              |         |       |         |    |
| Ø        |              | 2                      |                 |          |                  |                    |                                     |              |                 |                 |         |         |          |             |              |         |       |         |    |
| Fournis  | seur Par     | amétrage Documer       | ntation Ferme   | r        |                  |                    |                                     |              |                 |                 |         |         |          |             |              |         |       |         |    |
| Affiche  | _            | V Divora               |                 |          |                  |                    |                                     |              |                 |                 |         |         |          |             |              |         |       |         | ~  |
| Enregis  | rer les arti | des Liste des articles | s reçus   Liste | des rése | ervations reçues | Commandes reçue    | s Détail commande fournisseur       | Détail ar    | ticle Détail d  | lient Dossier d | ent     |         |          |             |              |         |       |         |    |
|          |              |                        |                 |          |                  |                    |                                     |              |                 |                 |         |         |          |             |              | 71/0    |       |         |    |
| Fou      | nisseur      |                        | С               | ommar    | 1de 32294        |                    |                                     | Montant      | Monta           | ant en prix d   | e vent  | e publi | С        |             | HI<br>40.09€ | IVA     |       | 42 30 i |    |
| Stat     | ut           |                        |                 |          | recu             |                    |                                     | Tva          | totar           |                 |         |         |          |             | 40,09€       | 5,5%    | 5     | 42,30   | €  |
| Date     | de créa      | tion et d'envoi        |                 |          | 04/0             | 7/2021             |                                     |              | N               | Iontant d'aci   | nat est | imé     |          |             | HT           | TVA     |       | TTC     |    |
| Mod      | e d'envo     | i de la command        | e               |          | Enve             | oi manuel au forma | at PDF.                             | Montant      | total           |                 |         |         |          |             | 40,09€       |         |       | 42,30   | 1  |
| Date     | de réce      | ption et de clôtu      | re              |          | 04/0             | 7/2021             |                                     |              |                 |                 |         |         |          |             |              |         |       |         |    |
| Surr     | emise et     | code opération         |                 |          | 0%               |                    |                                     |              |                 |                 |         |         |          |             |              |         |       |         |    |
| Mod      | e de trar    | isport et règle de     | e notation      |          | Hab              | ituel Règli        | e habituelle                        |              |                 |                 |         |         |          |             |              |         |       |         |    |
| Nom      | bre d'an     | icles commandes        | s et reçus      |          | 0                | 2                  |                                     |              |                 |                 |         |         |          |             |              |         |       |         |    |
|          |              |                        |                 |          |                  |                    |                                     |              |                 |                 |         |         |          |             |              |         |       |         |    |
|          |              |                        |                 |          |                  |                    |                                     |              |                 |                 |         |         |          |             |              |         |       |         |    |
|          |              |                        |                 |          |                  |                    |                                     |              |                 |                 |         |         |          |             |              |         |       |         |    |
| Détail d | e la comma   | nde Réservations       | Paramétrage     | Aide     | 1                | 1                  | 1                                   | 1 1          |                 |                 | 1 .     | 1       | 1 .      | 1           |              |         |       |         | _  |
|          | N°           | Editeur                | Marge           |          | Parution         | Référence          | Titre                               | 0            | Commandé le     | Reçu le         | Qté     | Reçu    | Stock    | Note        | A            | fficher | Noter | Acti    | ns |
|          | 49361        | 15 BRAGELONNE          | 0%              | 1        | 22/10/2010       | 9782352944379      | INTEGRALE JULIA VERLANO             | j (          | 04/07/2021      | 04/07/2021      | 0       | 1       | 0        | Terminė     |              | Article | Note  | r       |    |
|          | 49363        | 7 FOUCHER              | 0%              | 1        | 13/04/2016       | 9782216132621      | LES NOUVEAUX CAHIERS -              |              | 04/07/2021      | 04/07/2021      | 0       | 1       | 1        | Terminé     |              | Article | Note  | r       |    |
|          |              |                        |                 |          |                  |                    |                                     |              |                 |                 |         |         |          |             |              |         | -     |         |    |

### Dossier client

| 8               |                       |                        |                   | R              | éception des articles, sui | vi des artic | les reçus, suivi  | des réservation | s reçues       |               |               |                      | Ē      | Ŧ         |         |          | ×       |
|-----------------|-----------------------|------------------------|-------------------|----------------|----------------------------|--------------|-------------------|-----------------|----------------|---------------|---------------|----------------------|--------|-----------|---------|----------|---------|
| 8               | Réceptionner les      | articles Liste         | es de suivi       | Liste des com  | imandes Suivi d            | les factu    | res des com       | mandes          | Liste des reto | ours          | Saisir des r  | etours               |        |           |         |          |         |
| 200             |                       | 3                      |                   |                |                            |              |                   |                 |                |               |               |                      |        |           |         |          |         |
| Paramétrage     | Documentation Fer     | mer                    |                   |                |                            |              |                   |                 |                |               |               |                      |        |           |         |          |         |
|                 | Divers                |                        |                   |                |                            |              |                   |                 |                |               |               |                      |        |           |         |          | ^       |
| Enregistrer les | articles Liste des ar | ides reçus 🛛 Liste des | s réservations re | çues Commandes | reçues Détail commande     | e fournisse  | ur Détail artic   | le Détail dient | Dossier dient  |               |               |                      |        |           |         |          |         |
|                 |                       |                        |                   |                | Com                        | mande        | e n° 27858        |                 |                |               |               |                      |        |           |         |          | $\sim$  |
|                 |                       |                        | Prix total        |                |                            |              |                   |                 |                |               | Client        |                      |        |           |         |          |         |
|                 |                       | HT                     | TVA               | TVA            | TTC                        |              | Nom               |                 |                | VASSE         | EUR Dominiqu  | ie                   |        |           |         |          |         |
| Montant tot     | al                    | 21,71€                 |                   |                | 22,9                       | € 00         | Adresse           |                 |                | 62530<br>FRAN | SERVAIN<br>CE |                      |        |           |         |          |         |
| Tva             |                       | 21,71€                 | 5,5%              | 1,19€          | 22                         | 2,90€        | Tél.              |                 |                | 06744         | 97475         |                      |        |           |         |          |         |
|                 |                       |                        |                   |                |                            |              | Fax               | -               |                | 4000          | ~ /           |                      |        |           |         |          |         |
|                 |                       |                        |                   |                |                            |              |                   | nı              |                | 10084         | 04            |                      |        |           |         |          |         |
|                 |                       |                        |                   |                |                            |              |                   |                 |                |               | Acompte       |                      |        |           |         |          |         |
|                 |                       |                        |                   |                |                            |              | Acor<br>888884000 | npte            | Montant verse  | e    <br>0.€  | Montant à ut  | iliser<br>12.00 € Ve | Statut |           | )ate ut | lisation |         |
|                 |                       |                        |                   |                |                            |              | 000004000         |                 | 12,0           | ~~            |               | .2,000 00            |        |           |         |          | ~       |
| N°              | Titre                 |                        |                   | Editeur        | A                          | uteur        |                   | Commandé le     | Reçu le        | Stock         | Qté Regu      | Total TTC            | Da     | ate livra | ison N  | • Af     | ficher  |
| ▶ ± 96          | 012 🕄 RESILIEN        | CE                     |                   | MARTINI        | ERE BL                     | MONGET       | YANNICK           | 12/06/2021      | 04/07/2021     | 0             | 1 1           | 22,9                 | 0€     |           |         | 0        | Article |

### 6 Afficher le détail d'une commande fournisseur

A partir de la liste des articles reçus, il est possible d'afficher la commande du fournisseur contenant l'article reçu en appuyant sur le bouton « Commande »

| 🔏 Réception des articles, suivi des articles reçus, suivi des réservations reçues 🗊 — |                                |                                                                                                    |                   |                                                  |                      |                            |                   |            |             |             | - 🗆          |                          |                |          |           |        |
|---------------------------------------------------------------------------------------|--------------------------------|----------------------------------------------------------------------------------------------------|-------------------|--------------------------------------------------|----------------------|----------------------------|-------------------|------------|-------------|-------------|--------------|--------------------------|----------------|----------|-----------|--------|
| Γ                                                                                     | â I                            | Réceptionne                                                                                                    | er les articles   | Listes de suivi                                  | Liste des comr       | mandes Suivi de            | s factures des co | mmande     | es Liste de | es retours  | Saisir d     | les reto                 | ours           |          |           |        |
|                                                                                       |                                |                                                                                                    |                   |                                                  | e la como            |                            |                   |            |             |             |              |                          |                |          |           |        |
| L                                                                                     | Autres Semain<br>dates dernièr | e Cette H<br>e semaine                                                                                                    | Hier Aujoud'hui   | Rechercher Recherche<br>un article 🗸 dans la lis | r Paramétrage<br>e ~ | trage Documentation Fermer |                   |            |             |             |              |                          |                |          |           |        |
| L                                                                                     |                                |                                                                                                    | Rechercher        |                                                  |                      | Divers                     |                   |            |             |             |              |                          |                |          |           | ^      |
|                                                                                       | Enregistrer les a              | trer les articles Liste des articles reçues Liste des réservations reçues Commandes reçues Détail commande fournisseur Détail article Détail client Dossier client |                   |                                                  |                      |                            |                   |            |             |             |              |                          |                |          |           |        |
| L                                                                                     | Liste des artic                | iles reçus auj                                                                                                    | ourd'hui : 7 réfé | érences reçues                                   |                      |                            |                   |            | Affi        | cher le     | bouton dans  | s la liste               |                |          |           |        |
| L                                                                                     |                                | Retirer 1 artic                                                                                                    |                   |                                                  |                      |                            |                   |            |             |             | article reçu | reçu 🗸 Afficher commande |                |          |           |        |
| L                                                                                     |                                |                                                                                                    |                   |                                                  |                      |                            |                   |            |             |             | A            | jouter 1                 | L article reçu | Affiche  | r article |        |
| L                                                                                     |                                |                                                                                                    |                   |                                                  |                      |                            |                   |            |             |             |              |                          |                |          |           |        |
| L                                                                                     | Commande                       | Statut                                                                                                    | Distributeur      |                                                  | Titre                |                            | Editeur           | Stock      | Reçu le     | Commandé le | Qté          | Reçu                     | Note           | Afficher | Afficher  | Divers |
| L                                                                                     | 32292                          | reçu                                                                                                    | SODIS             |                                                  | "SI JE PARTA         | IS SANS ME RETOURN.        | GALLIMARD         | 2          | 04/07/2021  | 04/07/2021  | 0            | 1                        | Terminé        | Article  | Commande  |        |
| L                                                                                     | 32292                          | reçu                                                                                                    | SODIS             |                                                  | AVANT GARD           | E - LA GENESE DE LA .      | ATALANTE          | 0          | 04/07/2021  | 04/07/2021  | 0            | 1                        | Terminé        | Article  | Commande  |        |
| L                                                                                     | 32293                          | reçu                                                                                                    | UNION DISTR       | RIBUTION - UD                                    | LE BUCHER D          | 'UN ROI - VOL13            | J'AI LU           | 0          | 04/07/2021  | 04/07/2021  | 0            | 1                        | Terminé        | Article  | Commande  |        |
| L                                                                                     | 32294                          | reçu                                                                                                    | HACHETTE L        | IVRE                                             | INTEGRALE J          | ULIA VERLANGER T05         | BRAGELONNE        | 0          | 04/07/2021  | 04/07/2021  | 0            | 1                        | Terminé        | Article  | Commande  |        |
| L                                                                                     | 32292                          | reçu                                                                                                    | SODIS             |                                                  | LES HERITIER         | S DE L EMPIRE              | ATALANTE          | 2          | 04/07/2021  | 04/07/2021  | 0            | 2                        | Terminé        | Article  | Commande  |        |
|                                                                                       | 32294                          | reçu                                                                                                    | HACHETTE LI       | IVRE                                             | LES NOUVEAU          | FOUCHER                    | 1                 | 04/07/2021 | 04/07/2021  | 0           | 1            | Terminé                  | Article        | Commande |           |        |
|                                                                                       | 32295                          | 2295 reçu INTERFORUM EDITIS RESILIENCE                                                                                                    |                   |                                                  |                      | MARTINIERE                 | 1                 | 04/07/2021 | 04/07/2021  | 0           | 1            | Terminé                  | Article        | Commande |           |        |

#### Exemple :

| 8                        |                        |                     |            |          |            | Réc          | ception des  | articles, suivi de | es articles i | reçus, suivi des i | réservations reçues |               |           |         |          |        | ⊡        | -     |       | ×   |
|--------------------------|------------------------|---------------------|------------|----------|------------|--------------|--------------|--------------------|---------------|--------------------|---------------------|---------------|-----------|---------|----------|--------|----------|-------|-------|-----|
| Sec. Récep               | tionner les articles   | Listes de s         | suivi      | Liste de | es comm    | andes        | Suivi de     | s factures des     | s comm        | andes Li           | iste des retours    | Saisir de     | s retours |         |          |        |          |       |       |     |
| 🔌 🍳                      | 2                      | 8                   |            |          |            |              |              |                    |               |                    |                     |               |           |         |          |        |          |       |       |     |
| Fournisseur Paramé       | trage Documentatio     | n Fermer            |            |          |            |              |              |                    |               |                    |                     |               |           |         |          |        |          |       |       |     |
| Afficher                 | Divers                 |                     |            |          |            |              |              |                    |               |                    |                     |               |           |         |          |        |          |       |       | ^   |
| Enregistrer les articles | Liste des articles reç | us Liste des réserv | ations req | ues Com  | mandes reg | ues Détail ( | commande f   | ournisseur Dét     | tail article  | Détail client      | Dossier client      |               |           |         |          |        |          |       |       |     |
|                          |                        | Com                 | mande      | 32294    |            |              |              |                    |               |                    | Montant en          | prix de vente | public    |         |          | HT     | TVA      | 1     | тс    |     |
| Fournisseur              |                        |                     |            | HAG      | СНЕТТЕ     | LIVRE        |              |                    |               | Montant total      |                     |               |           |         |          | 40,09€ |          |       | 42,30 | 8   |
| Statut                   |                        |                     |            | reçu     | J          |              |              |                    |               | Tva                |                     |               |           |         |          | 40,09€ | 5,5%     |       | 42,30 | €   |
| Date de création         | n et d'envoi           |                     |            | 04/0     | 07/2021    |              |              |                    |               |                    | Montant             | d'achat esti  | mé        |         |          | HT     | TVA      | 1     | тс    |     |
| Mode d'envoi de          | la commande            |                     |            | Env      | oi manuel  | au format F  | PDF.         |                    |               | Montant total      |                     |               |           |         |          | 40,09€ |          |       | 42,30 |     |
| Date de réceptio         | on et de clôture       |                     |            | 04/0     | 07/2021    |              |              |                    |               |                    |                     |               |           |         |          |        |          |       |       |     |
| Surremise et coo         | de opération           |                     |            | 0%       |            |              |              |                    |               |                    |                     |               |           |         |          |        |          |       |       |     |
| Mode de transpo          | ort et regle de no     | tation              |            | Hab      | oituel     | Régle        | habituelle   | •                  |               |                    |                     |               |           |         |          |        |          |       |       |     |
| Nombre d'article         | s commandes et         | reçus               |            | 0        |            | 2            |              |                    |               |                    |                     |               |           |         |          |        |          |       |       |     |
|                          |                        |                     |            |          |            |              |              |                    |               |                    |                     |               |           |         |          |        |          |       |       |     |
|                          |                        |                     |            |          |            |              |              |                    |               |                    |                     |               |           |         |          |        |          |       |       |     |
|                          | _                      |                     |            |          |            |              |              |                    |               |                    |                     |               |           |         |          |        |          |       | _     |     |
| Détail de la commande    | Réservations Para      | métrage Aide        |            |          |            |              |              |                    |               |                    |                     |               | 1 1       |         |          |        |          |       |       |     |
| N° E                     | diteur                 | Marge               | Paruti     | on R     | éférence   | Titre        |              |                    |               |                    | Commandé le         | Reçu le       | Qté Re    | egu Sto | ck Note  |        | Afficher | Noter | A :ti | ons |
| ♦ 493615 E               | BRAGELONNE             | 0% 🧐 🌘              | 22/1       | 0/2010 9 | 7823529    | 14379 INT    | EGRALE JU    | JLIA VERLANG       | ER TOS L      | LES PARIAS         | 04/07/2021          | 04/07/2021    | 0         | 1       | 0 Termin | é      | Article  | Note  | er    |     |
| 493617                   | OUCHER                 | 0% 🕲 🍳              | 3 13/0     | 4/2016 9 | 978221613  | 32621 LES    | NOUVEAU      | JX CAHIERS - F     | PREVENT       | ION SANT           | 04/07/2021          | 04/07/2021    | 0         | 1       | 1 Termin | é      | Article  | Note  | er    |     |
|                          |                        |                     |            |          |            |              |              |                    |               |                    |                     |               |           |         |          |        |          |       | - I   |     |
|                          |                        |                     |            |          |            |              |              |                    |               |                    |                     |               |           |         |          |        |          |       | - I   |     |
|                          |                        |                     |            | -        |            |              |              |                    |               |                    | 1                   |               |           |         |          |        |          |       | - I   |     |
|                          | Commandé le            | Reçu le             | Qte        | Reçu     | Stock      | Note         |              | Affiche            | er N          | oter               | Actions             |               |           |         |          |        |          |       | - I   |     |
|                          | 04/07/2021             | 04/07/2021          | 0          | 1        | 0          | Terminé      | <u>ن</u>     | Arti               | icle          | Noter              |                     |               |           |         |          |        |          |       |       |     |
|                          | 04/07/2021             | 04/07/2021          | 0          | 1        | 1          | Terminé      | é 📢          | Modifier la        | a quan        | tité reçue         |                     |               |           |         |          |        |          |       |       |     |
|                          |                        |                     |            |          |            |              | 2            | Noter l'art        | ticle         |                    |                     |               |           |         |          |        |          |       |       |     |
|                          |                        |                     |            |          |            |              | D            | Command            | ler à no      | ouveau l'ar        | ticle               |               |           |         |          |        |          |       |       |     |
|                          |                        |                     |            |          |            |              | 2            | Recherche          | r des r       | réservation        | s et modifier       |               |           |         |          |        |          |       |       |     |
|                          |                        |                     |            |          |            |              |              | Afficher l'a       | uticlo        |                    |                     |               |           |         |          |        |          |       |       |     |
|                          |                        |                     |            |          |            |              |              | Antcher 1a         | nacie         |                    |                     |               |           |         |          |        |          |       |       |     |
|                          |                        |                     |            |          |            |              | 1            | Retirer le s       | statut (      | Office de l'a      | article             |               |           |         |          |        |          |       |       |     |
|                          |                        |                     |            |          |            |              | $\mathbf{X}$ | Quitter            |               |                    |                     |               |           |         |          |        |          |       |       |     |

Т

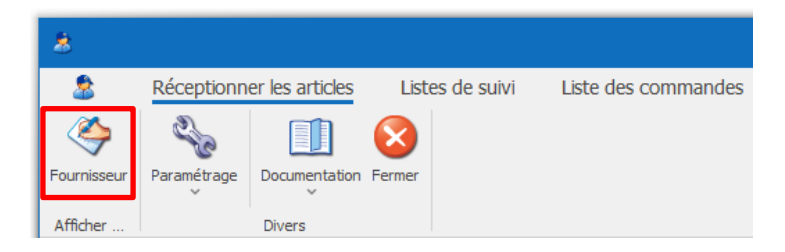

| 8                                                       | Gérer HACHETTE LIVRE                                                                                               |
|---------------------------------------------------------|----------------------------------------------------------------------------------------------------|
| Se Fournisseur Représe                                  | ntants                                                                                                    |
| 🧊 🧇 冒                                                   | 🗔 📂 🔎 🔟 😣                                                                                                    |
| Supprimer Créer un nouveau Enregistrer C<br>fournisseur | Duvrir le site Internet Accéder aux fichiers Rechercher un Aide Fermer<br>du fournisseur des commandes fournisseur |
| Gérer                                                   | Accéder à des informations Rechercher Divers                                                                       |
| HACHETTE LIVRE Les éditeurs Autres édite                | rs                                                                                                    |
| Constantin                                              |                                                                                                    |
| Coordonnees                                             |                                                                                                    |
| Nom                                                     | HACHETTE LIVRE Gencod 3010955600100                                                                                |
| Adresse                                                 | 1 AVENUE GUTENBERG                                                                                                 |
| Complément d'adresse                                    |                                                                                                    |
| Code postal et Ville                                    | 78310 MAUREPAS                                                                                                    |
| Téléphone 1 et 2                                        | 01 30 XX 20 XX Fax                                                                                                 |
| Email                                                   |                                                                                                    |
| Site Internet                                           |                                                                                                    |
| Mode de transport habituel                              | prisme Compte client du commerce 123456                                                                            |
| Marge courante                                          | 0 Cette marge sera prise en compte pour les éditeurs de ce fournisseur dont la marge n'a pas été saisie.           |
| Paramétrage d'envoi des command                         | es                                                                                                    |
| Commande exportable dans un fichier s                   | sous le format XLSX Hachette téléchargeable sur le site Hachette (référence, quantité) 👻                           |
| Possibilité d'envoyer le fichier à l'adress             | e mail                                                                                                    |
| Gencod du destinataire si différent de                  | 'adresse de livraison 0000012345625 Géré par Dilicom (envoi sur le serveur Dilicom)                                |
| Contrôle des retours                                    |                                                                                                    |
| Calcul estimé de la possibilité de retour               | ner des articles, entre 60 et 366 jours à partir de la dernière date de livraison.                                 |

Voir documentation spécifique <u>ici</u> pour le paramétrage d'un fournisseur.

Logiciel de gestion de librairie

## 7 Autres documentations

### 7.1 Réceptionner un article

Voir documentation spécifique ici.

### 7.2 Lister les réservations reçues pour des clients

Voir documentation spécifique ici.

### 7.3 Paramétrer l'envoi de SMS et mails

Voir documentation spécifique ici.

### 7.4 Liste de suivi des commandes et réservations

Voir documentation spécifique <u>ici</u>.

### 7.5 Liste des commandes fournisseurs

Voir documentation spécifique ici.

### 7.6 Suivi des factures des commandes

Voir documentation spécifique ici

### 7.7 Liste des retours

Voir documentation spécifique ici

### 7.8 Saisir des retours

Voir documentation spécifique ici

### 7.9 Paramétrer un fournisseur

Voir documentation spécifique ici

### 7.10 Changer le thème d'affichage du logiciel

Tous les logiciels proposent la possibilité de modifier le thème d'affichage du logiciel. Les thème sombres (noir) ont été adaptés pour un meilleur rendu visuel.

Voir documentation spécifique ici